# IP Phone 7841への電話ロケールのインストール

# 内容

```
<u>概要</u>
<u>前提条件</u>
<u>要件</u>
<u>使用するコンポーネント</u>
<u>背景説明</u>
<u>設定</u>
<u>設定</u>
<u>確認</u>
トラブルシュート
```

### 概要

このドキュメントでは、Cisco 7841シリーズIP Phoneに電話ロケールをインストールする方法に ついて説明します。

## 前提条件

#### 要件

このドキュメントに特有の要件はありません。

### 使用するコンポーネント

このドキュメントの情報は、次のソフトウェアとハードウェアのバージョンに基づいています。

- Cisco Unified Communications Manager 12.x
- Cisco IP Phone 7841

このドキュメントの情報は、特定のラボ環境にあるデバイスに基づいて作成されました。このド キュメントで使用するすべてのデバイスは、初期(デフォルト)設定の状態から起動しています 。本稼働中のネットワークでは、各コマンドによって起こる可能性がある影響を十分確認してく ださい。

# 背景説明

Cisco Unified Communications Manager(CUCM)は、英語を含む12言語と米国を含む16ヵ国に対して、システム定義のローカリゼーションをサポートします。ネットワークロケールは、国固有のトーンと断続周期を指定します。ユーザロケールは、テキスト表示に使用する言語を指定します。

# 設定

電話機を工場出荷時にハードリセットする手順を次に示します。

ステップ1:シスコのWebサイトからロケールをダウンロードします。

| Downloads Home / Collaboration | n Endpoints / | IP Phones / IP Phone 7800 Series / IP Phone 7841 /                                             | / Unified Communications Manager E | ndpoints Locale Instal | ler- 12.1(1.1000) |
|--------------------------------|---------------|------------------------------------------------------------------------------------------------|------------------------------------|------------------------|-------------------|
| Q. Search                      |               | IP Phone 7841                                                                                  |                                    |                        |                   |
| Expand All Collapse A          | N)            | Release 12.1(1.1000)                                                                           | Related Links and Doc              | umentation             |                   |
| Latest Release                 | ~             | A Notifications                                                                                | - No related links or document     | ntation -              |                   |
| 12.1(1.1000)                   |               |                                                                                                |                                    |                        |                   |
| 12.0(1.1000)                   |               | File Information                                                                               | Release Date                       | Size                   |                   |
| 11.7(1.1000)                   |               | Cisco Unified Communications Locale Installe                                                   | 97 27-MAR-2018                     | 2.89 MB                | 🛨 🖯 🗎             |
| 11.5(1.3000-1)                 |               | Unified IP Phones FW 12.1(1)<br>po-locale-ar_AE-k3-12.1.1.1000-1.cop.sgn                       | r Cisco                            |                        |                   |
| All Release                    | ~             | Cisco Unified Communications Locale Installe                                                   | or 27-MAR-2018                     | 2.88 MB                | 표 년 🗄             |
| TNP Firmware v.11.5            | >             | 12.1.1.1000 Arabic (Bahrain) for Cisco Unifie<br>FW 12.1(1)                                    | d IP Phones                        |                        |                   |
| TNP Firmware v.11              | >             | po-locale-ar_BH-k3-12.1.1.1000-1.cop.sgn                                                       |                                    |                        |                   |
| TNP Firmware v.10              | >             | Cisco Unified Communications Locale Installe<br>12.1.1.1000 Arabic (Algeria) for Cisco Unifier | er 27-MAR-2018<br>d IP Phones      | 2.88 MB                | ± ∄ ∎             |

### ステップ2:[OS Administration] > [Software Upgrades] > [Install/Upgrade]に移動します。

| Cisco Unified Operating System Administration<br>For Cisco Unified Communications Solutions                                                                                                    |            |            |                     |                |                                                             |
|----------------------------------------------------------------------------------------------------|------------|------------|---------------------|----------------|-------------------------------------------------------------|
| Show •                                                                                                    | Settings • | Security • | Software Upgrades 💌 | Senices 💌 Help | •                                                           |
|                                                                                                    |            |            | Install/Upgrade     |                |                                                             |
|                                                                                                    |            |            | TFTP File Manage    | ment           | t a successful backup. Blacco worldy backup configuration   |
| -                                                                                                    | WARN       | ING: It I  | Install/Upgrade     | ment           | It a successful backup. Please verify backup configuration. |
|                                                                                                    |            |            | Customized Logon    | Message        |                                                             |
| Cis                                                                                                    | co Uni     | fied C     | Branding            |                | dministration                                               |
| Syste                                                                                                    | m version: | 12.0.0.998 | 34-4                |                |                                                             |
| VMware Installation: 2 vCPU Intel(R) Xeon(R) CPU E5-2697A v4 @ 2.60GHz, disk 1: 110Gbytes, 8192Mbytes RAM, ERROR UNSUPPORTED: Partitions unaligned<br>WARNING: DNS unreachable                                                                                                    |            |            |                     |                |                                                             |
|                                                                                                    |            |            |                     |                |                                                             |
| User admin last logged in to this cluster on Friday, June 29, 2018 3:39:36 PM IST, to node 10.106.111.182, from 10.196.121.10 using HTTPS<br>User admin failed to log in 1 times!<br>Most recent failure Sunday, July 1, 2018 5:26:34 PM IST, to 10.106.111.182, from 10.65.43.63 using HTTPS                                                                                                    |            |            |                     |                |                                                             |
| Copyright († 1999 - 2017 Cisco Systems, Inc.<br>All rights reserved.                                                                                                    |            |            |                     |                |                                                             |
| This product contains cryptographic features and is subject to United States and local country laws governing import, export, transfer and use. Delivery of Cisco cryptographic products does not imply t<br>exporters, distributors and users are responsible for compliance with U.S. and local country laws. By using this product you agree to comply with applicable laws and regulations. If you are unable to con |            |            |                     |                |                                                             |
| A summary of U.S. laws governing Cisco cryptographic products may be found at our Export Compliance Product Report web site.                                                                                                    |            |            |                     |                |                                                             |
| For information about Cisco Unified Communications Manager please visit our Unified Communications System Documentation web site.                                                                                                    |            |            |                     |                |                                                             |
| For Cisco Technical Support please visit our Technical Support web site.                                                                                                    |            |            |                     |                |                                                             |

### ステップ3:図に示すように、SFTPサーバのクレデンシャルを入力します。

| cisco For C        | co Unified Operating System Administration  |
|--------------------|---------------------------------------------|
| Show - Settings -  | Security  Software Upgrades  Services  Help |
| Software Installa  | tion/Upgrade                                |
| 🙆 Cancel 📫 I       | Next                                        |
| Status             |                                             |
| i Status: Ready    | ·                                           |
| -Software Location | 1                                           |
| Source*            | Remote Filesystem                           |
| Directory*         |                                             |
| Server*            | 192.168.0.5                                 |
| User Name*         | cisco                                       |
| User Password*     | •••••                                       |
| Transfer Protocol* | SFTP V                                      |
| SMTP Server        |                                             |
| Email Destination  |                                             |
| Cancel Next        | required item.                              |

ステップ4:図に示すように、[**Options/Upgrades**]ドロップダウンメニューからロケールを選択し 、[Next]をクリックします。ロケールのインストールが開始されます。

| Cisco Unified Operating System Administration<br>For Cisco Unified Communications Solutions |   |
|---------------------------------------------------------------------------------------------|---|
| Show  Settings  Security  Software Upgrades  Services  Help                                 |   |
| Software Installation/Upgrade                                                               |   |
| Cancel Next                                                                                 |   |
| _ Status                                                                                    | _ |
| i Status: Ready                                                                             |   |
| - Software Location-                                                                        |   |
| Options/Upgrades* po-locale-ca_ES-k3-12.1.1.1000-1.cop.sgn                                  |   |
| c Invalid Upgrades                                                                          |   |
| Option Names                                                                                |   |
| web.xml Name does not match any filter pattern.                                             |   |
| New Name does not match any filter pattern.                                                 |   |
| Cancel Next                                                                                 |   |
| indicates required item.                                                                    |   |

5.チェックサムの詳細が確認された後、図に示すように[Next]をク**リック**します。

| Cisco Unified Operating System Administration<br>For Cisco Unified Communications Solutions                                                                                                    |
|----------------------------------------------------------------------------------------------------|
| Show * Settings * Security * Software Upgrades * Services * Help *                                                                                                    |
| Software Installation/Upgrade                                                                                                    |
| Cancel philade Tend                                                                                                    |
| - Status<br>Warning: To ensure the integrity of the installation file, please verify the MDS hash value against the Cisco Systems web site<br>Warning: To ensure the integrity of the installation file, please verify the SMAS12 value against the Cisco Systems web site<br>Warning: You may need to stop some services before you install a locale. You may then restart those services after you complete the locale installation. Refer to your product-specific online help for locale installation deta |
| File Checksum Details           File         po-locale-ca_ES-k3-12.1.1.1000-1.cop.sgn           MOS Hash Value 85:25:ce:23:15:64:f2:ed:25:59:f7:a0:38:d7:d6:4e           SHAS12 Value                                                                                                    |
| Cancel Next                                                                                                    |

ステップ6:ロケールのインストールが成功します

| ow   Settings   Security   Software Upgrades                                                                                                    | Services  Help                                                             |
|----------------------------------------------------------------------------------------------------|----------------------------------------------------------------------------|
| ftware Installation/Upgrade                                                                                                    |                                                                            |
| Install Another                                                                                                    |                                                                            |
| nstallation Status                                                                                                    |                                                                            |
| le po-locale-ca_ES-k3-12.1.1.1000-1.cop.sgn<br>tart Time Mon Jul 02 13:19:26 IST 2018<br>tatus Complete                                                                                                    |                                                                            |
| nstallation Log                                                                                                    |                                                                            |
| -                                                                                                    | ·                                                                          |
| 18/07/02_13:19:57] locale_install.sh: Publisher: Starti<br>/bin/su -l informix -s /bin/sh -c<br>"source /usr/local/cm/db/dblenv.bash<br>source /usr/local/cm/db/informix/loc<br>nice /usr/local/cm/bin/installdb -x /u | ng installdb<br>/usr/local/cm ;<br>al/ids.env ;<br>sr/local/cm/db/xml/xml" |
|                                                                                                    | 4                                                                          |

ステップ7:[Servicability Page] > [**Tools**] > [**Control Center Feature services**]の順に移動して、 Cisco TFTPサービスを実行しているすべてのノードで**Cisco TFTPサービスをリセットします。**図 に示すように、ここで[Cisco TFTP service]を選択し、[**restart]**をクリックします。

| cisco            | Cisco Unified Serviceability<br>For Cisco Unified Communications Solutions |  |
|------------------|----------------------------------------------------------------------------|--|
| Alarm 👻          | <u>I</u> race ▼ Tools ▼ <u>S</u> nmp ▼ <u>C</u> allHome ▼ <u>H</u> elp ▼   |  |
| Control Co       | enter - Feature Services                                                   |  |
| Start            | t 🥚 Stop b Restart 🔇 Refresh Page                                          |  |
| Status:<br>Ready |                                                                            |  |
| - Select Se      | erver                                                                      |  |

```
Server* 10.106.111.182--CUCM Voice/Video ▼ Go
```

| Performance and Monitoring Services |                                |         |  |  |
|-------------------------------------|--------------------------------|---------|--|--|
|                                     | Service Name                   | Status: |  |  |
| 0                                   | Cisco Serviceability Reporter  | Started |  |  |
| 0                                   | Cisco CallManager SNMP Service | Started |  |  |
|                                     |                                |         |  |  |

| Directory Services |               |         |  |  |
|--------------------|---------------|---------|--|--|
|                    | Service Name  | Status: |  |  |
| 0                  | Cisco DirSync | Started |  |  |

| CM Services |                                           |         |
|-------------|-------------------------------------------|---------|
|             | Service Name                              | Status: |
| 0           | Cisco CallManager                         | Started |
| 0           | Cisco Unified Mobile Voice Access Service | Started |
| 0           | Cisco IP Voice Media Streaming App        | Started |
| 0           | Cisco CTIManager                          | Started |
| 0           | Cisco Extension Mobility                  | Started |
| 0           | Cisco DHCP Monitor Service                | Started |
| 0           | Cisco Intercluster Lookup Service         | Started |
| 0           | Cisco Location Bandwidth Manager          | Started |
| 0           | Cisco Directory Number Alias Sync         | Started |
| 0           | Cisco Directory Number Alias Lookup       | Started |
| 0           | Cisco Dialed Number Analyzer Server       | Started |
| 0           | Cisco Dialed Number Analyzer              | Started |
| ۲           | Cisco Tftp                                | Started |

### ステップ8:電話機に移動します。

| System v Call Routing v Media Resources v Advanced Features v Device v Application v User Management v Bulk Administration v Help v  |                  |  |  |  |  |  |
|----------------------------------------------------------------------------------------------------|------------------|--|--|--|--|--|
| Find and List Phones Related Links: Actively Logged In D                                                                             | Vevice Report •  |  |  |  |  |  |
| 👍 Add New 🏢 Select All 🔛 Clear All 🔆 Delete Selected 🍄 Reset Selected 🧷 Apply Conlig to Selected                                     |                  |  |  |  |  |  |
| ſ <sup>St</sup> atus                                                                                                    |                  |  |  |  |  |  |
| 1 records found                                                                                                    |                  |  |  |  |  |  |
| r Query Information                                                                                                    |                  |  |  |  |  |  |
| Searching on a directory number may show the same device name multiple times depending on the number of lines configured per device. |                  |  |  |  |  |  |
| Phone (1-1 of 1) Row                                                                                                    | rs per Page 50 🔹 |  |  |  |  |  |
| Find Phone where Directory Number 🔹 begins with 🔹 1006 Find Clear Filter 🗛 🚥                                                         |                  |  |  |  |  |  |
| Select item or enter search text                                                                                                    |                  |  |  |  |  |  |
| Description Device Pool Extension Partition Device Protocol Status IPv4 Address                                                      | Copy Super Copy  |  |  |  |  |  |
| EPSC3015458E33(1) Auto 1006 Default 1006 SIP Registered with 10.106.113.72 10.106.113.89                                             | 0 0              |  |  |  |  |  |

### ステップ9:[User Locale]で、ダウンロードしたばかりのロケールを選択します。

| MAC Address*                  | 5C5015458F33                            |              |
|-------------------------------|-----------------------------------------|--------------|
| Description                   | Auto 1006                               |              |
| Device Pool*                  | Default                                 | View Details |
| Common Device Configuration   | < None >                                | View Details |
| Phone Button Template*        | SEP5C5015458F33-SIP-Individual Template | ¥            |
| Softkey Template              | < None >                                | ¥            |
| Common Phone Profile*         | Standard Common Phone Profile           | View Details |
| Calling Search Space          | < None >                                | •            |
| AAR Calling Search Space      | < None >                                | •            |
| Media Resource Group List     | < None >                                | •            |
| User Hold MOH Audio Source    | < None >                                | T            |
| Network Hold MOH Audio Source | < None >                                | •            |
| Location*                     | Hub_None                                | •            |
| AAR Group                     | < None >                                | •            |
| User Locale                   | < None >                                | •            |
| Network Locale                | < None >                                |              |
| Built In Bridge*              | English, United States                  |              |
| Privacy*                      | English(British), United Kingdom        |              |
|                               |                                         |              |

ステップ10:保存、設定の適用、および電話機のリセット(電話機のリセット)。

## 確認

ロケールが正常にインストールされると、次の図に示すように、ネイティブ言語でソフトリーを 表示できます。

| 07-02-18 07:41am 1010             |  |
|-----------------------------------|--|
| 1010                              |  |
| Retruc. N. Truc. Dsv. Tot Recents |  |
|                                   |  |

トラブルシュート

現在、この設定に関する特定のトラブルシューティング情報はありません。